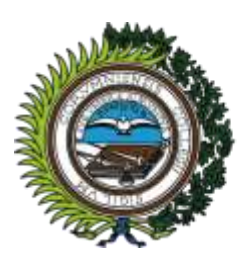

ilustre colegio provincial de abogados de a coruña 1760 - 2010

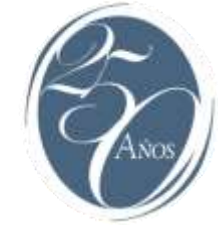

# Configuración de Adobe Reader 11 / Adobe Reader DC para la validación y firma de documentos PDF con certificados ACA en sistemas Mac OS:

#### **Requisitos previos:**

- Tener instalado el software Adobe Reader (versión 11 o DC): https://get.adobe.com/es/reader/
- Tener instalado el software de ACA (Bit4id-PinManager) correspondiente: Sistemas MAC OS X Catalina/Big Sur: PIN Manager - Bi4id Middleware (ZIP) Sistemas MAC OS X antiguos: PIN Manager - TS2048 (ZIP)

Mensajes de error en la validación de Firmas: El error más común que observamos al abrir, con Adobe Reader, documentos firmados digitalmente, es que aparentemente la firma del documento no puede ser validada. Esto sucede cuando Adobe Reader no es capaz de comprobar la validez de algunos certificados automáticamente. Este problema se soluciona importando manualmente los Certificados Raíz e Intermedios y estableciendo la confianza explícita en los mismos, como se verá más adelante.

Ejemplo de mensaje de error validando un documento firmado digitalmente en Adobe Reader:

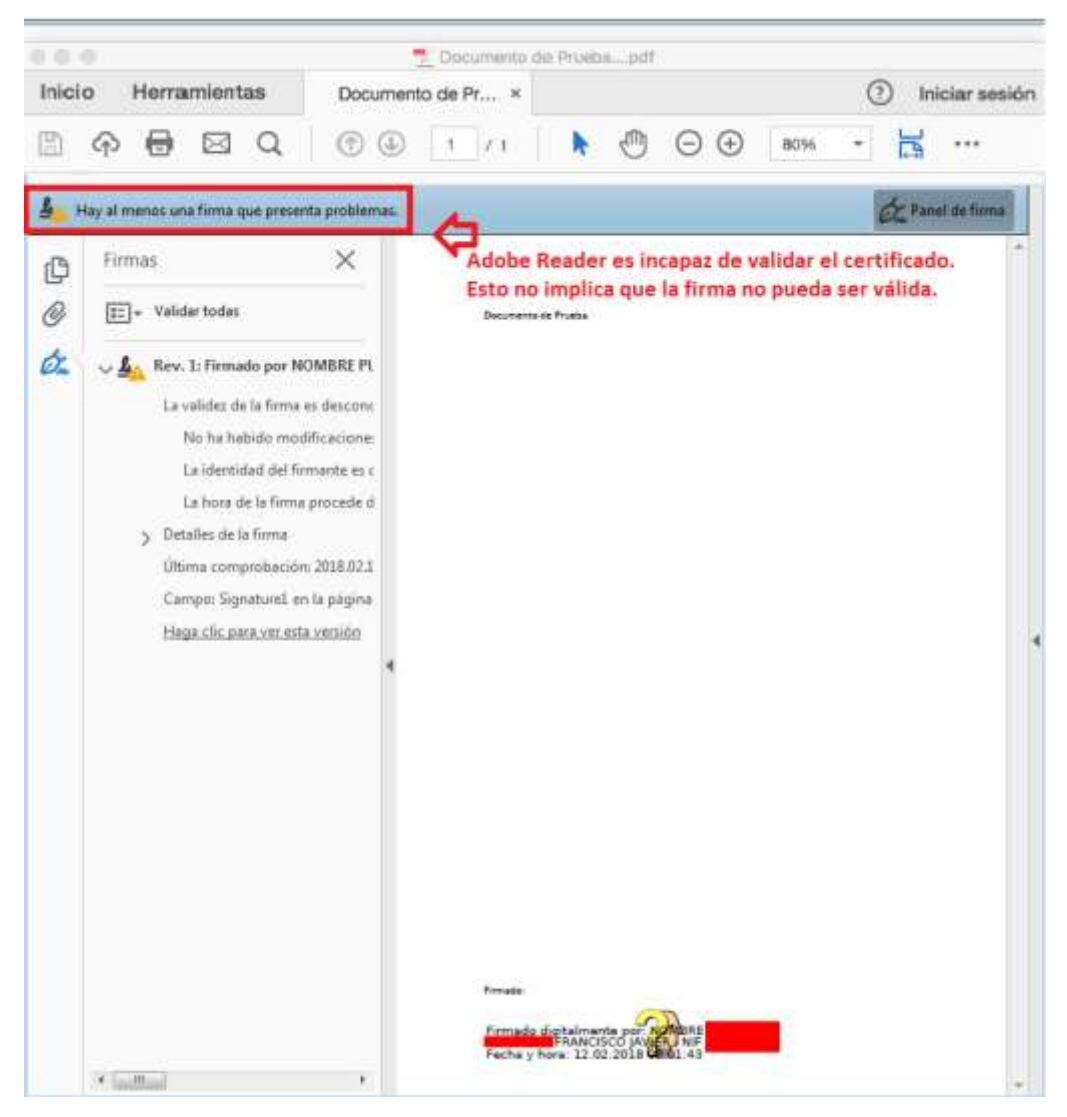

### 1.- Establecer la confianza de MacOS en nuestro certificado ACA:

El primer paso es establecer la confianza en nuestro certificado almacenado en la tarjeta ACA. Esto se hace desde la aplicación "Acceso a Llaveros" (La encontraremos en el Finder: Aplicaciones -> Utilidades -> Acceso a LLaveros). Dentro de la aplicación seleccionamos la tarjeta ACA (1) y visualizaremos nuestro certificado. Hacemos doble click con el ratón sobre el certificado (2) para mostrar sus propiedades:

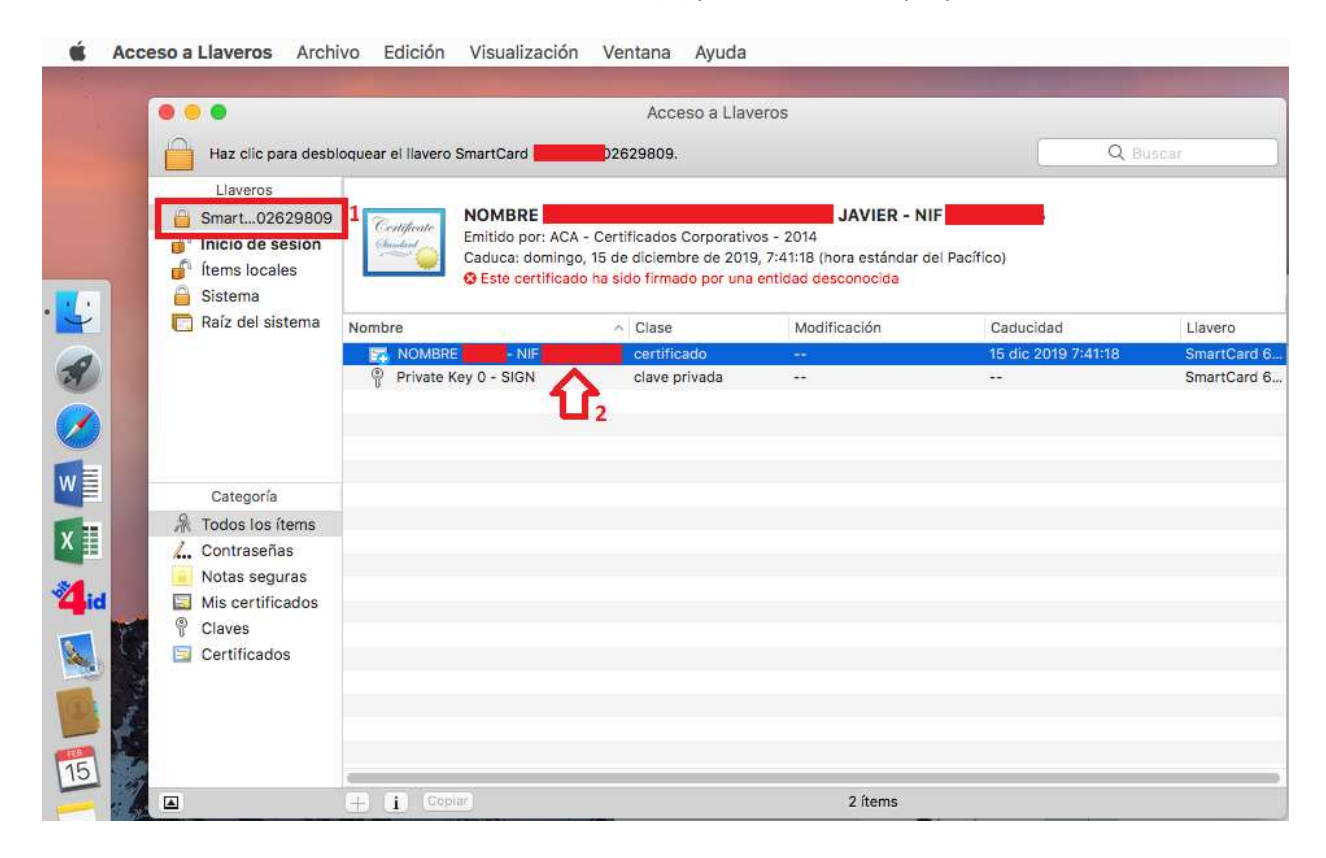

En la ventana de propiedades del certificado, desplegamos la opción de "Confiar" (1) para ver las opciones de confianza. En "Al utilizar el certificado" seleccionamos "Confiar siempre" (2):

| 🖲 😑 NOMBRE                                                                                           | JAVIER - NIF                                                                                                    | 😑 😑 🕒 NOMBRE                                                                                              | JAVIER - NIF                                                                                                    |
|----------------------------------------------------------------------------------------------------|----------------------------------------------------------------------------------------------------|----------------------------------------------------------------------------------------------------|----------------------------------------------------------------------------------------------------|
| Certificate<br>Emitido por: ACA - Cer<br>Caduca: domingo, 15 d<br>Pacífico)<br>Este certificado ha s | JAVIER - NIF<br>tificados Corporativos - 2014<br>e diciembre de 2019, 7:41:18 (hora estándar del<br>ido firmado por una entidad desconocida | Certificato<br>Emitido por: ACA - Certi<br>Caduca: domingo, 15 de<br>Pacífico)<br>Sete certificado ha sio | JAVIER - NIF<br>ficados Corporativos - 2014<br>diciembre de 2019, 7:41:18 (hora estándar del<br>do firmado por una entidad desconocida |
| Confiar                                                                                              | -25                                                                                                    | ▼ Confiar                                                                                                 | Usar ajustes por omisión                                                                                                    |
| Al utilizar este certificado:                                                                        | Usar ajustes por omisión 💿 ?                                                                                                    | Al utilizar este certificad 🗸                                                                             | Confiar siempre ?                                                                                                    |
| SSL (Secure Sockets Layer)                                                                           | ningún valor especificado 📀                                                                                                    | SSL (Secure Sockets Layer)                                                                                | ningún valor especificado 📀                                                                                                    |
| Correo seguro (S/MIME)                                                                               | ningún valor especificado ᅌ                                                                                                    | Correo seguro (S/MIME)                                                                                    | ningún valor especificado 📀                                                                                                    |
| Autenticación ampliable (EAP)                                                                        | ningún valor especificado ᅌ                                                                                                    | Autenticación ampliable (EAP)                                                                             | ningún valor especificado 📀                                                                                                    |
| Seguridad IP (IPsec)                                                                                 | ningún valor especificado ᅌ                                                                                                    | Seguridad IP (IPsec)                                                                                      | ningún valor especificado ᅌ                                                                                                    |
| Firma de código                                                                                      | ningún valor especificado ᅌ                                                                                                    | Firma de código                                                                                           | ningún valor especificado 📀                                                                                                    |
| Impresión de fecha                                                                                   | ningún valor especificado 😳                                                                                                    | Impresión de fecha                                                                                        | ningún valor especificado ᅌ                                                                                                    |
| Política básica X.509                                                                                | ningún valor especificado ᅌ                                                                                                    | Política básica X.509                                                                                     | ningún valor especificado 😳                                                                                                    |
| ♥ Detalles                                                                                           |                                                                                                    | ▼ Detalles                                                                                                |                                                                                                    |
| Nombre del sujeto                                                                                    |                                                                                                    | Nombre del sujeto                                                                                         |                                                                                                    |
| Otro nombre                                                                                          |                                                                                                    | Otro nombre                                                                                               |                                                                                                    |
| Apellidos                                                                                            |                                                                                                    | Apellidos                                                                                                 | <u>8</u>                                                                                                    |

Vemos que todas las opciones de confianza aparecen ahora como "Confiar siempre". Cerramos la ventana de propiedades del certificado y, al hacer esto, se nos pedirá la <u>contraseña de usuario de Mac</u> para aceptar los cambios.

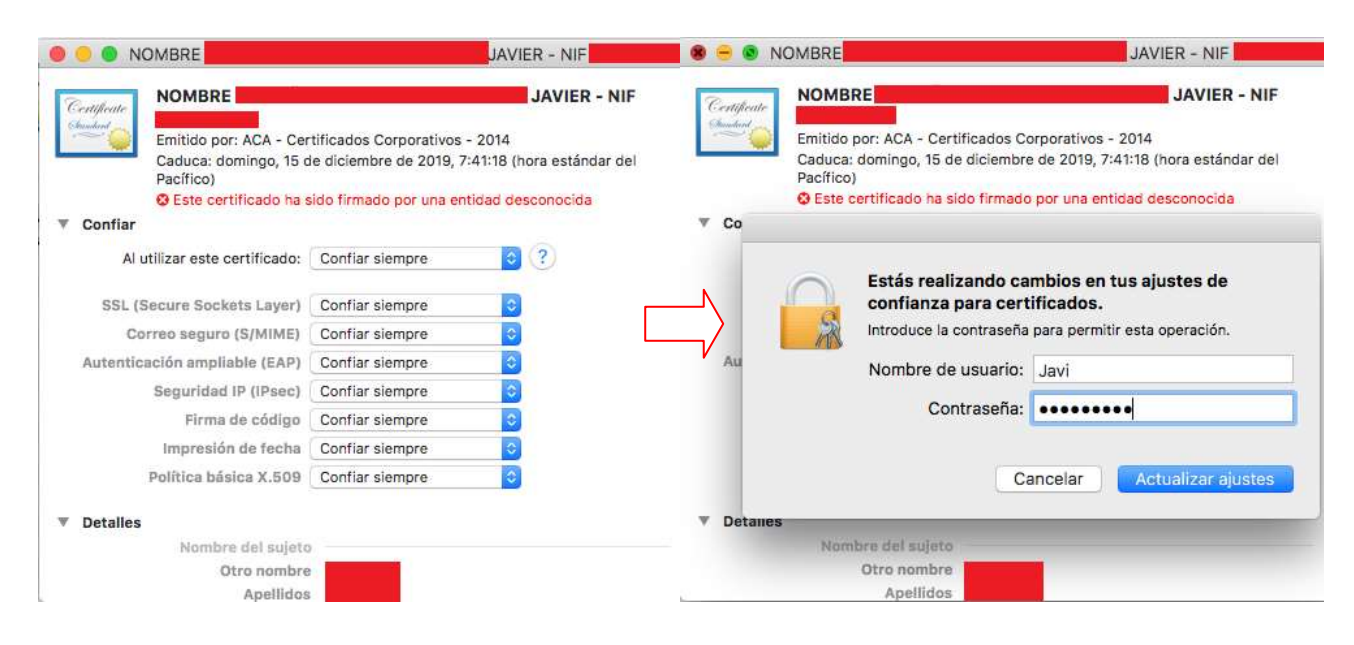

Nuestro certificado ACA aparece ahora como certificado de confianza para el MacOS:

|                                                                                                    |                                                    |                                                                                                    | _                                                                                                    | -                                                                                                    |                                                                                                    |
|----------------------------------------------------------------------------------------------------|----------------------------------------------------|----------------------------------------------------------------------------------------------------|----------------------------------------------------------------------------------------------------|----------------------------------------------------------------------------------------------------|----------------------------------------------------------------------------------------------------|
| Certificate<br>Similar<br>Coduce domin<br>Coduce domin<br>Street<br>Emitido por: A<br>Coduce domin |                                                    |                                                                                                    |                                                                                                    |                                                                                                    |                                                                                                    |
| Nombre                                                                                             |                                                    | Clase                                                                                                    | Modificación                                                                                                    | Caducidad ^                                                                                                    | Llavero                                                                                                    |
| R NOMBRE                                                                                           | JAVIER - NIF                                       | certificado                                                                                                    |                                                                                                    | 15 dic 2019 7:41:18                                                                                                    | SmartCard                                                                                                    |
| Private Key 0 - SIGN                                                                               |                                                    | clave privada                                                                                                    |                                                                                                    |                                                                                                    | SmartCard                                                                                                    |
|                                                                                                    |                                                    |                                                                                                    |                                                                                                    |                                                                                                    |                                                                                                    |
|                                                                                                    |                                                    |                                                                                                    |                                                                                                    |                                                                                                    |                                                                                                    |
|                                                                                                    |                                                    |                                                                                                    |                                                                                                    |                                                                                                    |                                                                                                    |
|                                                                                                    |                                                    |                                                                                                    |                                                                                                    |                                                                                                    |                                                                                                    |
|                                                                                                    |                                                    |                                                                                                    |                                                                                                    |                                                                                                    |                                                                                                    |
|                                                                                                    |                                                    |                                                                                                    |                                                                                                    |                                                                                                    |                                                                                                    |
|                                                                                                    |                                                    |                                                                                                    |                                                                                                    |                                                                                                    |                                                                                                    |
|                                                                                                    |                                                    |                                                                                                    |                                                                                                    |                                                                                                    |                                                                                                    |
|                                                                                                    |                                                    |                                                                                                    |                                                                                                    |                                                                                                    |                                                                                                    |
|                                                                                                    |                                                    |                                                                                                    |                                                                                                    |                                                                                                    |                                                                                                    |
|                                                                                                    | Nombre<br>Nombre<br>Nombre<br>Private Key 0 - SIGN | NOMBRE         Emitido por: ACA - Certificados Corpo         Coducos demines - SE da disiombra de Control de Control de Contro | NOMBRE       JAVIEI         Emitido por: ACA - Certificados Corporativos - 2014       Caluea demingo - 16 da disiombro do 2010, 7:41:18 (bera actéricado está marcado como fiable para esta cuenta)         Nombre       Clase         Nombre       Clase         Nombre       JAVIER - NIF         OPrivate Key 0 - SIGN       clave privada | NOMBRE       JAVIER - NIF         Emitido por: ACA - Certificados Corporativos - 2010       7:41:19 (boro portándar del Pacífico)         © Este certificado está marcado como flable para esta cuenta         Nombre       Clase         MOMBRE       JAVIER - NIF         © Private Key 0 - SIGN | NOMBRE       JAVIER - NIF         Emitido por: ACA - Certificados Corporativos - 2010       7:41:18 (bera actándar del Pacífico)         © Este certificado está marcado como fiable para esta cuenta         Nombre       Clase         MOMBRE       JAVIER - NIF         © Private Key 0 - SIGN       Clave privada          15 dic 2019 7:41:18         ©       Private Key 0 - SIGN |

### 2.- Estableciendo el formato de Firma en Adobe Reader:

Abrimos las preferencias de Adobe Reader:

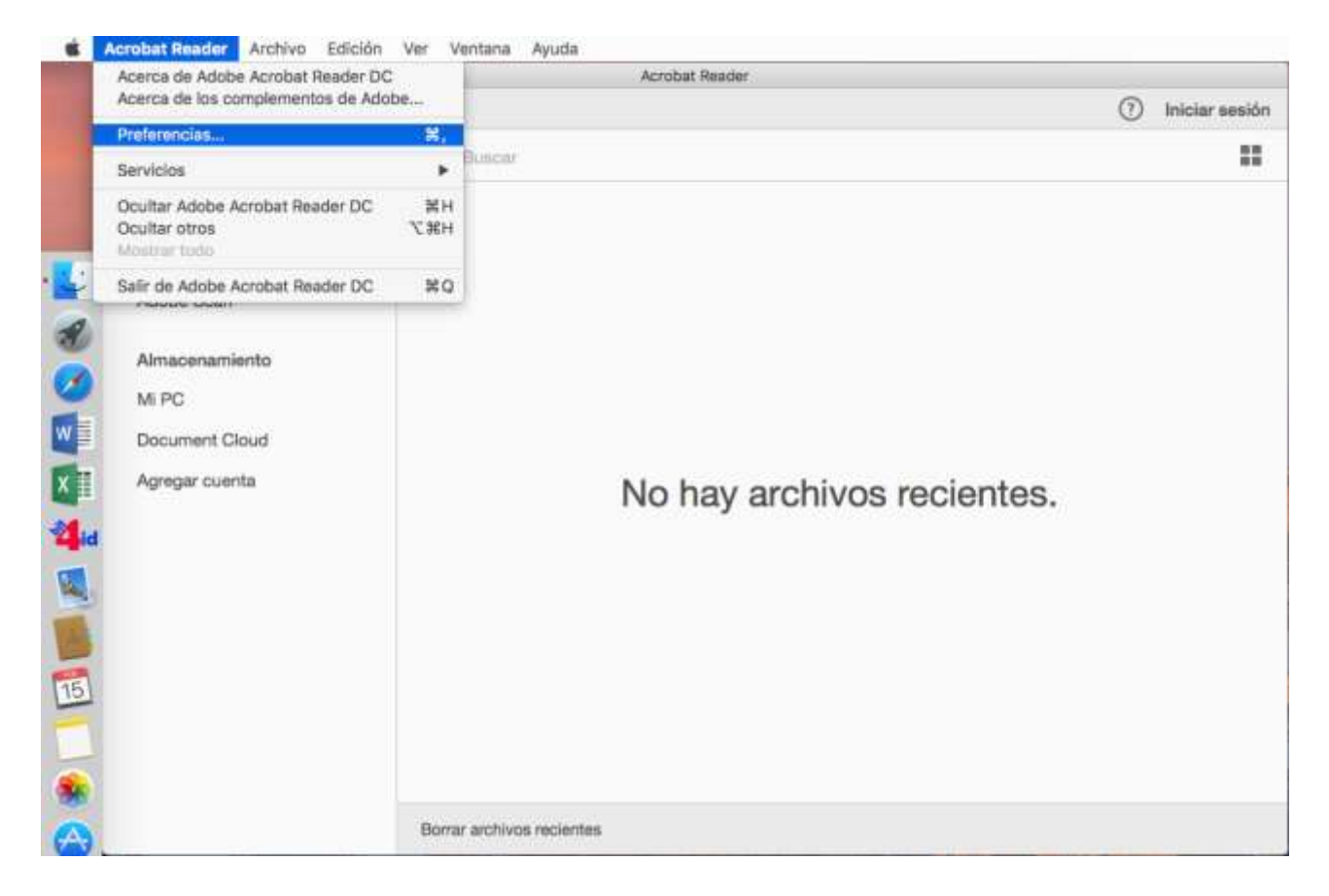

Seleccionamos, dentro del catálogo de Categorías de la izquierda "Firmas" (1), y en el apartado Firmas digitales: Creación y aspecto pinchamos en el botón "Más..." (2):

|                                              | Preferencias                                                                                     |       |
|----------------------------------------------|--------------------------------------------------------------------------------------------------|-------|
| ategorías:                                   | Planet distant                                                                                   |       |
| Comentario                                   | Firmas digitales                                                                                 |       |
| Documentos                                   | Creación y aspecto                                                                               |       |
| General                                      |                                                                                                  |       |
| Pantalla completa                            | Opciones de control de creación de firma     Establecer el aspecto de las firmas en un documento | Más Z |
| Presentación de página                       |                                                                                                  |       |
| 2D v mutimodia                               | Verificación                                                                                     |       |
| Accesibilidad                                |                                                                                                  |       |
| Administrador de confianza                   | <ul> <li>Controlar como y cuándo se verifican las firmas</li> </ul>                              | Más   |
| Buscar                                       |                                                                                                  |       |
| Confianza en contenido multimedia (heredado) | Identidades y certificados de confianza                                                          |       |
| Cuentas de correo electrónico                |                                                                                                  |       |
| Firmas 1                                     | Crear y administrar identidades para firmar                                                      | Más   |
| Formularios                                  | Administrar credenciales usadas para confiar en documentos                                       |       |
| Identidad                                    |                                                                                                  |       |
| Idioma                                       | Marca de hora del documento                                                                      |       |
| Internet                                     | . Configure single de servides de mars de bars                                                   |       |
| JavaScript                                   | Comigural ajustes de servidor de marca de nora                                                   | Mas   |
| Lectura                                      |                                                                                                  |       |
| Medición (2D)                                |                                                                                                  |       |
| Medición (3D)                                |                                                                                                  |       |
| Medición (Geo)                               |                                                                                                  |       |
| Multimedia (heredado)                        |                                                                                                  |       |
| Ortografía                                   |                                                                                                  |       |

En la ventana de Preferencias de creación y aspecto, comprobamos que esté seleccionada la opción "Equivalente a CadES" (1) en el desplegable y a continuación pinchamos en "Aceptar" (2):

| Creación Método de firma predeterminado: Seguridad predet. de Adobe C Formato de firma predeterminado: PKCS#7: separado Al firmar: Equivalente a CAdES 1 Mostrar motivos Mostrar ubicación e información de contacto Incluir estado de revocación de la firma Ver documentos en modo de vista previa Activar revisión de advertencias de documento: Al certificar un documento C Impedir firmar hasta que se hayan revisado las advertencias: Nunca C Utilizar la interfaz de usuario moderna para la configuración de firma e ID digital Aspectos Nuevo Editar Duplicar Eliminar                                                                                                    |                                                | cholds de credelon y dispecto                                                                                            |
|----------------------------------------------------------------------------------------------------|------------------------------------------------|----------------------------------------------------------------------------------------------------|
| Método de firma predeterminado: Seguridad predet. de Adobe © Formato de firma predeterminado: PKCS#7: separado Al firmar: Equivalente a CACES 1 Mostrar motivos Mostrar ubicación e información de contacto Nuclai estado de revocación de la firma Ver documentos en modo de vista previa Activar revisión de advertencias de documento: Al certificar un documento © Impedir firmar hasta que se hayan revisado las advertencias: Nunca © Utilizar la interfaz de usuario moderna para la configuración de firma e ID digital Aspectos                                                                                                    | Creación                                       |                                                                                                    |
| Formato de firma predeterminado: PKCS#7: separado Al firmar:  Mostrar motivos Mostrar ubicación e información de contacto Mostrar ubicación de información de contacto Incluir estado de revocación de la firma Ver documentos en modo de vista previa Activar revisión de advertencias de documento: Al certificar un documento © Impedir firmar hasta que se hayan revisado las advertencias: Nunca Utilizar la interfaz de usuarlo moderna para la configuración de firma e ID digital Aspectos                                                                                                    | Método de firma predeterminado:                | Seguridad predet. de Adobe                                                                                               |
| Mostrar motivos Mostrar ubicación e información de contacto Incluir estado de revocación de la firma Ver documentos en modo de vista previa Activar revisión de advertencias de documento: Al certificar un documento Impedir firmar hasta que se hayan revisado las advertencias: Nunca Impedir firmar hasta que se hayan revisado las advertencias: Nunca Impedir firmar hasta que se hayan revisado las advertencias: Impedir firmar hasta que se hayan revisado las advertencias: Impedir firmar hasta que se hayan revisado las advertencias: Impedir firmar hasta que se hayan revisado las advertencias: Impedir firmar hasta que se hayan revisado las advertencias: Impedir firmar hasta | Formato de firma predeterminado:<br>Al firmar: | ✓ PKCS#7: separado Equivalente a CAdES 1                                                                                 |
| Mostrar ubicación e información de contacto Incluir estado de revocación de la firma Ver documentos en modo de vista previa Activar revisión de advertencias de documento: Al certificar un documento C Impedir firmar hasta que se hayan revisado las advertencias: Nunca C Utilizar la interfaz de usuario moderna para la configuración de firma e ID digital Aspectos Nuevo Editar Duplicar Eliminar                                                                                                    | Mostrar motivos                                |                                                                                                    |
| Incluir estado de revocación de la firma Ver documentos en modo de vista previa Activar revisión de advertencias de documento: Al certificar un documento C Impedir firmar hasta que se hayan revisado las advertencias: Nunca C Utilizar la interfaz de usuario moderna para la configuración de firma e ID digital Aspectos Nuevo Editar Duplicar Eliminar                                                                                                    | Mostrar ubicación e informa                    | ción de contacto                                                                                                    |
| Ver documentos en modo de vista previa Activar revisión de advertencias de documento: Al certificar un documento 3 Impedir firmar hasta que se hayan revisado las advertencias: Nunca 3 Vullizar la interfaz de usuario moderna para la configuración de firma e ID digital Aspectos Nuevo Editar Duplicar Eliminar                                                                                                    | 🕑 Incluir estado de revocación                 | n de la firma                                                                                                    |
| Activar revisión de advertencias de documento: Al certificar un documento 3<br>Impedir firmar hasta que se hayan revisado las advertencias: Nunca 3<br>Utilizar la interfaz de usuario moderna para la configuración de firma e ID digital<br>Aspectos<br>Nuevo<br>Editar<br>Duplicar<br>Eliminar                                                                                                    | 🗌 Ver documentos en modo de                    | e vista previa                                                                                                    |
| Impedir firmar hasta que se hayan revisado las advertencias: Nunca S<br>Utilizar la interfaz de usuario moderna para la configuración de firma e ID digital<br>Aspectos<br>Nuevo<br>Editar<br>Duplicar<br>Eliminar                                                                                                    | Activar revisión de advertencias de o          | documento: Al certificar un documento 📀                                                                                  |
| Aspectos Nuevo Editar Dupilcar Eliminar                                                                                                    | Indedi Infidi fidsta que se fidvari le         |                                                                                                    |
| Nuevo<br>Editar<br>Dupilcar<br>Eliminar                                                                                                    | Utilizar la interfaz de usuario mo             | derna para la configuración de firma e ID digital                                                                        |
| Editar<br>Dupilcar<br>Eliminar                                                                                                    | Utilizar la interfaz de usuario mo             | derna para la configuración de firma e ID digital                                                                        |
| Dupilcar<br>Eliminar                                                                                                    | Utilizar la interfaz de usuario mo             | derna para la configuración de firma e ID digital                                                                        |
| Eliminar                                                                                                    | Utilizar la interfaz de usuario mo             | derna para la configuración de firma e ID digital                                                                        |
| Eliminar                                                                                                    | Utilizar la interfaz de usuario mo             | derna para la configuración de firma e ID digital                                                                        |
|                                                                                                    | Utilizar la interfaz de usuario mo             | derna para la configuración de firma e ID digital                                                                        |
|                                                                                                    | Utilizar la interfaz de usuario mo             | derna para la configuración de firma e ID digital           Nuevo           Editar           Duplicar           Eliminar |
|                                                                                                    | Utilizar la interfaz de usuario mo             | derna para la configuración de firma e ID digital           Nuevo           Editar           Duplicar           Eliminar |

Con esto ya habremos configurado el formato correcto a utilizar en el proceso de firma.

## 3.- Configuración para la Firma de PDFs con certificados ACA:

El primer paso será adjuntar el Módulo criptográfico que nos permitirá acceder a la tarjeta ACA y usar el certificado:

Para ello, como en los pasos anteriores, abrimos las preferencias de Adobe Reader y seleccionamos la Categoría "Firmas" (1) y en el apartado "Identidades y certificados de confianza" y pinchamos en el botón "Más..." (2):

|                                              | Preferencias                                                                                     |                     |
|----------------------------------------------|--------------------------------------------------------------------------------------------------|---------------------|
| tegorías:                                    |                                                                                                  |                     |
| Comentario                                   | Firmas digitales                                                                                 |                     |
| Documentos                                   | Creación y aspecto                                                                               |                     |
| General                                      |                                                                                                  |                     |
| Pantalla completa                            | Opciones de control de creación de firma     Establecer el aspecto de las firmas en un decumento | Más                 |
| Presentación de página                       | Establecer el aspecto de las inmas en un documento                                               |                     |
|                                              | Verificación                                                                                     |                     |
| 3D y mutimedia                               |                                                                                                  |                     |
| Accesibilidad                                | <ul> <li>Controlar cómo y cuándo se verifican las firmas</li> </ul>                              | Más                 |
| Administrador de confianza                   |                                                                                                  |                     |
| Buscar                                       | Mantidadas y sortificadas da configeras                                                          |                     |
| Confianza en contenido multimedia (heredado) | identidades y certificados de comanza                                                            | -                   |
| Cuentas de correo electronico                | Crear v administrar identidades para firmar                                                      | Más 2               |
| Firmas 1                                     | Administrar credenciales usadas para confiar en documentos                                       | (Widow) Z           |
| Formularios                                  |                                                                                                  |                     |
| Identidad                                    | Marca de hora del documento                                                                      |                     |
| Idioma                                       |                                                                                                  |                     |
| Internet                                     | Configurar ajustes de servidor de marca de hora                                                  | Más                 |
| JavaScript                                   |                                                                                                  | And a second second |
| Lectura                                      |                                                                                                  |                     |
| Medición (2D)                                |                                                                                                  |                     |
| Medición (3D)                                |                                                                                                  |                     |
| Medición (Geo)                               |                                                                                                  |                     |
| Multimedia (heredado)                        |                                                                                                  |                     |
| Ortografía                                   |                                                                                                  |                     |

En el menú de la izquierda seleccionamos "Módulos y distintivos" (1) y a continuación en "Adjuntar módulo" (2):

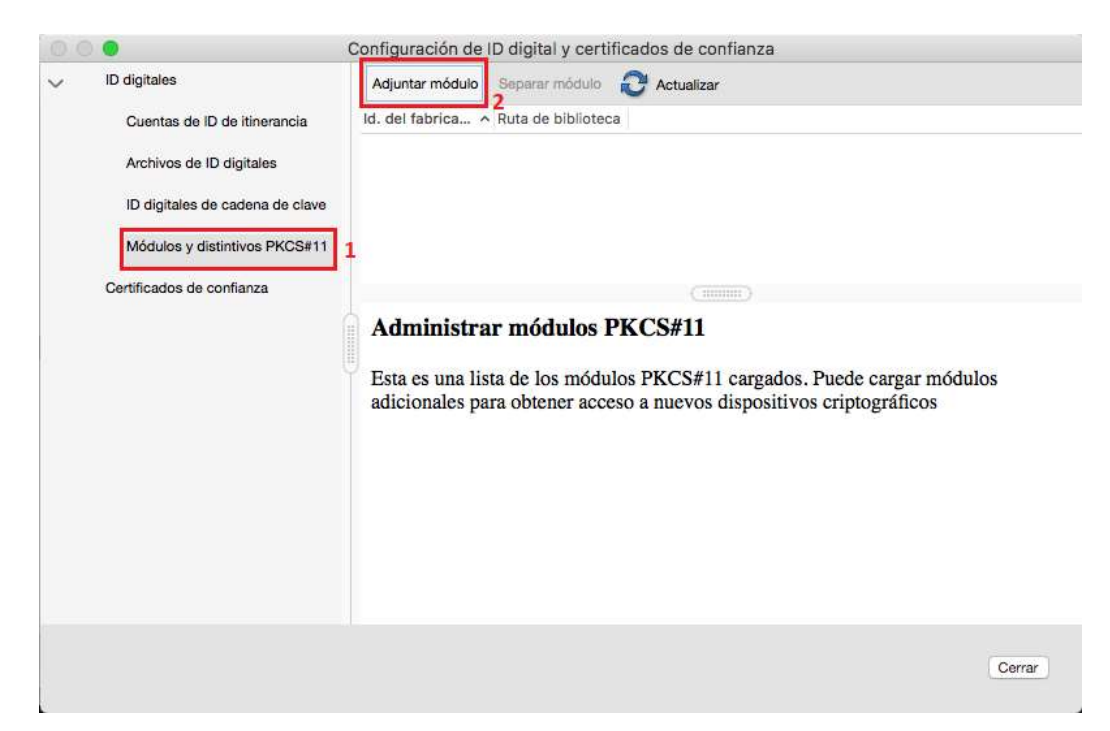

Después de pinchar en "Adjuntar Modulo" nos aparece la siguiente ventana:

| Busc               | ar un modulo PRCS#11 |
|--------------------|----------------------|
| Ruta de biblioteca | libbit4ipki.dylib    |
|                    | Cancelar Aceptar     |

En "Ruta de biblioteca", escribimos libbit4ipki.dylib, y pinchamos en "Aceptar". <u>AVISO IMPORTANTE:</u> En las versiones de Adobe Reader DC (a partir de octubre de 2019), es necesario escribir la ruta completa /Library/bit4id/pkcs11/libbit4ipki.dylib

Al expandir la opción "Módulos y distintivos" observamos que se ha cargado correctamente el módulo criptográfico "bit4id PKCS#11" y se muestra el acceso a la tarjeta ACA denominada "DSD":

| 0.0 | •                                                                        | Configur                             | ación de ID dig                     | ital y                        | / certificados de confianza                                                                                                    |        |
|-----|--------------------------------------------------------------------------|--------------------------------------|-------------------------------------|-------------------------------|----------------------------------------------------------------------------------------------------|--------|
| ~   | ID digitales<br>Cuentas de ID de itin                                    | Adjuntar módulo<br>Id. del fabrica A | Separar módulo<br>Ruta de bibliotec | 3                             | Actualizar                                                                                                    |        |
| ~   | Archivos de ID digital<br>ID digitales de caden<br>Módulos y distintivos | bit4id srl                           | libbit4ipki.dylib                   |                               |                                                                                                    |        |
|     | bit4id PKCS#11                                                           |                                      |                                     |                               |                                                                                                    |        |
|     | DSD<br>Certificados de confianz                                          |                                      | Id. de<br>I                         | l fab<br>Descr<br>Versi<br>Ve | pricante del módulo: bit4id srl<br>rripción del módulo: bit4id PKCS#11<br>sión de la biblioteca: 1.2<br>ersión criptográfica: 2.20<br>Ruta de biblioteca: libbit4ipki.dylib |        |
| 1   |                                                                          |                                      |                                     |                               |                                                                                                    | Cerrar |

Seleccionamos la tarjeta "DSD" (1) y a continuación pinchamos en "Agregar ID Digital" (2)

|    |                           | Configuración de ID   | digital y certificados de o | confianza  |              |               |
|----|---------------------------|-----------------------|-----------------------------|------------|--------------|---------------|
| ID | ) digitales               | 👔 🎾 Opciones de uso 👻 | Detalles del certificado    | 🚧 Exportar | C Actualizar | 🙆 Eliminar ID |
|    | Cuentas de ID de itin Nor | nbre ^ Emisor         | Caduca                      |            |              |               |
|    | Archivos de ID digital    |                       |                             |            |              |               |
|    | ID digitales de caden     |                       |                             |            |              |               |
| ,  | Módulos y distintivos     |                       |                             |            |              |               |
|    | bit4id PKCS#11            |                       |                             |            |              |               |
| ~  |                           |                       |                             |            |              |               |
|    | DSD 1                     |                       |                             |            |              |               |
| Ce | ertificados de confianz   |                       |                             |            |              |               |
|    |                           |                       |                             |            |              |               |
|    |                           |                       |                             |            |              |               |
|    |                           |                       |                             |            |              |               |
|    |                           |                       |                             |            |              |               |
|    |                           |                       |                             |            |              |               |
|    |                           |                       |                             |            |              |               |
|    |                           |                       |                             |            |              |               |
|    |                           |                       |                             |            |              | ( <b>a</b>    |

Ahora se nos pedirá el PIN de nuestra tarjeta ACA, lo introducimos y pinchamos el botón "Aceptar":

| tiqueta de d | listintivo: DSD |  |
|--------------|-----------------|--|
|              |                 |  |
| Contraseña:  |                 |  |

Se mostrará la siguiente ventana, donde pincharemos el botón "Cancelar":

| Agrega                                       | ar un ID digital                              |
|----------------------------------------------|-----------------------------------------------|
| Este asistente permite agregar un ID digital | al distintivo criptográfico seleccionado.     |
| Importar un ID digital existente             |                                               |
| Buscar un ID digital existente para agre     | gar al distintivo criptográfico seleccionado. |
| 🔿 Agregar un nuevo ID digital con firma      | personal                                      |
|                                              |                                               |
|                                              |                                               |
|                                              |                                               |
|                                              |                                               |
|                                              |                                               |
|                                              |                                               |
|                                              |                                               |
|                                              |                                               |
|                                              |                                               |
|                                              |                                               |
|                                              |                                               |
|                                              |                                               |
| Cancelar                                     | e Atric                                       |
| Cancelar                                     | S Atras                                       |

Se visualizará el certificado de la tarjeta ACA, que seleccionaremos pinchando sobre él. Una vez seleccionado se visualizará resaltado en azul, como en la imagen (1). A continuación, en el menú superior, pinchamos "Opciones de uso" y seleccionamos la opción "Usar para firmar" (2):

| 0:0    | •                        | Configuración de ID digital y cer                                                                                                    | tificados de confianza                                                                                                    |                                                                       |    |
|--------|--------------------------|----------------------------------------------------------------------------------------------------|----------------------------------------------------------------------------------------------------|-----------------------------------------------------------------------|----|
| ~      | ID digitales             | 💼 🥖 Opciones de uso 👻 Detalles                                                                                                    | del certificado 🛛 🧀 Exporta                                                                                                  | r 🔁 Actualizar 🔕 Eliminar I                                           | ID |
|        | Cuentas de ID de itin    | Nombre / Usar para firmar 🛛 💍                                                                                                    | > Cade                                                                                                    | uca                                                                   |    |
|        | Archivos de ID digital   | NOMB Administrar certificados de                                                                                                    | atributos - 2014 201                                                                                                    | 9.12.15 15:41:18 Z                                                    |    |
|        | ID digitales de caden    |                                                                                                    |                                                                                                    |                                                                       |    |
| $\sim$ | Módulos y distintivos    |                                                                                                    |                                                                                                    |                                                                       |    |
|        | bit4id PKCS#11           |                                                                                                    | (100000)                                                                                                    |                                                                       | _  |
|        | DSD                      | NOMBRE                                                                                                    |                                                                                                    | JAVIER - NIF                                                          |    |
|        | Certificados de confianz | Ilustre Colegio Provincia<br>Emitido<br>por:<br>Consejo General de la Abo<br>Válido<br>desde:<br>Válido<br>2019/12/15 07:41:18 -08'0<br>Válido<br>hasta:<br>Uso Firma digital, Sin rechazar<br>deseado: clave, Autenticación de cli | l <b>de Abogados de A C</b> o<br>ativos - 2014<br>ogacia<br>0'<br>0'<br>, Codificar claves, Codi<br>ente, Protección de corr | ruña / ICACOR / 2037<br>ficar documento, Acuerdo de<br>eo electrónico | B  |
|        |                          |                                                                                                    |                                                                                                    | Cerra                                                                 | r) |

Tras el paso anterior, nuestro certificado debe aparecer con la imagen de una estilográfica delante 🥒, tal y como se muestra en la siguiente imagen:

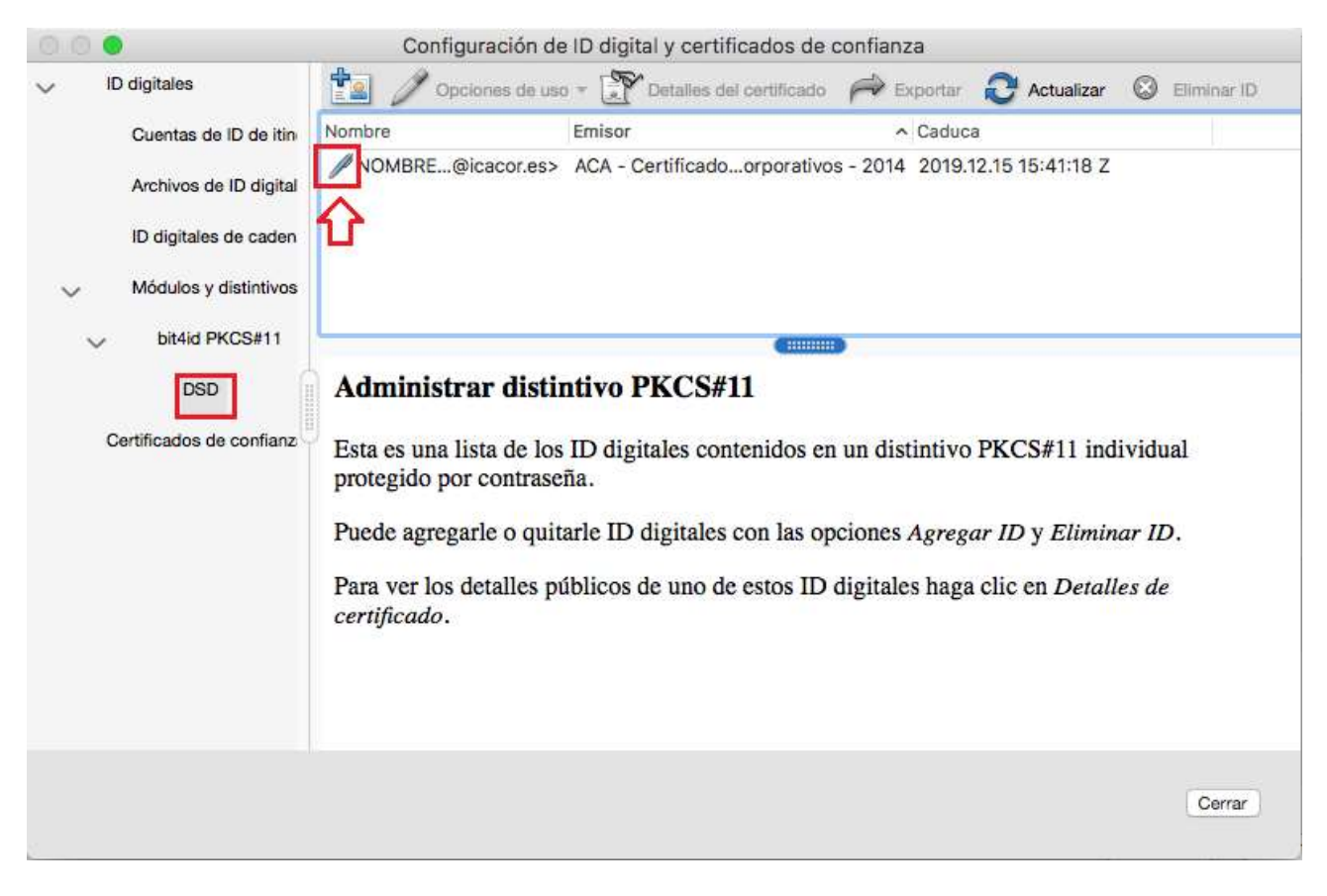

Cerramos todas las ventanas de configuración y a continuación salimos de Adobe Reader.

Ya tenemos la aplicación lista para firmar archivos PDF con nuestro certificado ACA.

### 4.- Firmando PDFs en Adobe Reader con certificados ACA:

Abrimos el PDF que deseamos firmar. A continuación pinchamos en el menú "Herramientas" (1) y seguidamente en la imagen "Certificados" (2)

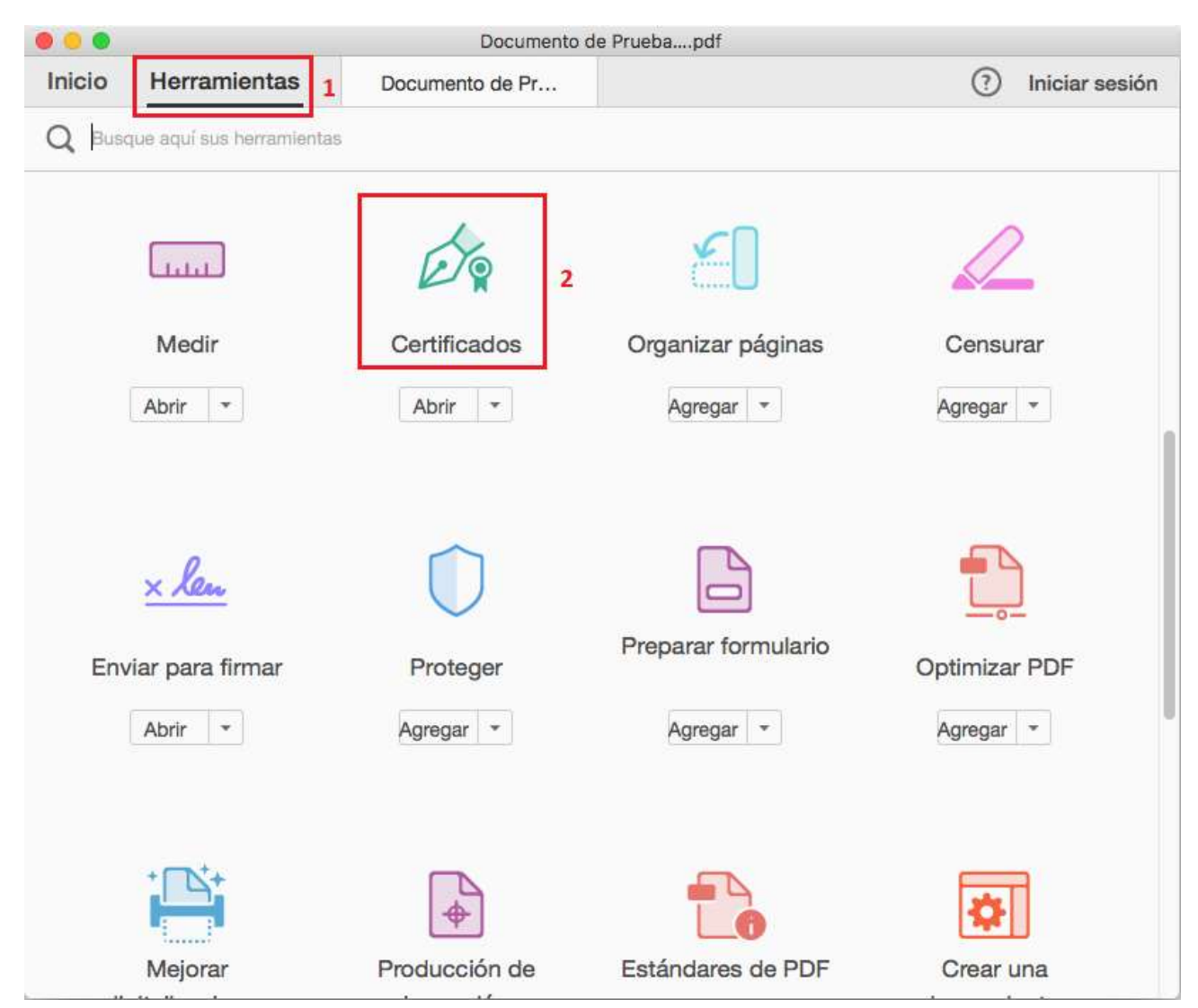

Se visualizará el PDF que hemos abierto previamente con una nueva barra de herramientas, donde pincharemos en la opción "Firmar digitalmente":

|      | Documento de Pruebapdf |                       |            |                     |               |             |  |  |  |
|------|------------------------|-----------------------|------------|---------------------|---------------|-------------|--|--|--|
| Inic | io Herramient          | tas Documento         | de Pr ×    |                     | ? Ini         | ciar sesión |  |  |  |
| Ð    | ቀ 🖶 🖂                  | Q 🔿 🕀 🕹               | 1 / 1      | • 🕛 🖸 🕂             | 81,3% -       |             |  |  |  |
| Óq   | Certificados *         | 🖧 Firmar digitalmente | Marca de h | nora 🧞 Validar toda | as las firmas | ×           |  |  |  |
| Ø    |                        |                       |            |                     |               |             |  |  |  |
| Ø    |                        |                       |            |                     |               |             |  |  |  |
|      |                        |                       |            |                     |               |             |  |  |  |

Se mostrará el siguiente mensaje de aviso, indicando que dibujemos con el ratón el área donde queremos visualizar la firma visible en el documento.

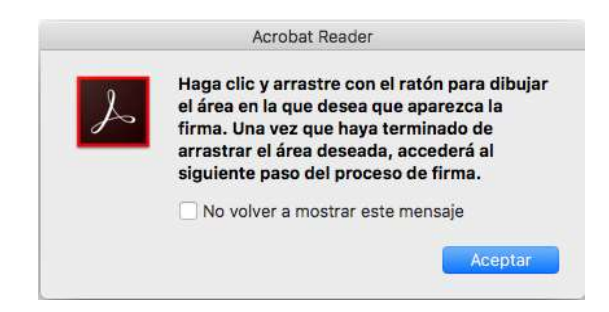

A continuación dibujamos con el ratón, manteniendo pulsado el botón izquierdo, el área donde se insertará la firma visible. (Normalmente lo haremos al final de la última página del documento PDF) Una vez dibujada el área soltamos el botón del ratón para finalizar.

Chaves en equil de la incessor revestre déride se vieveliseré le finnes del sis

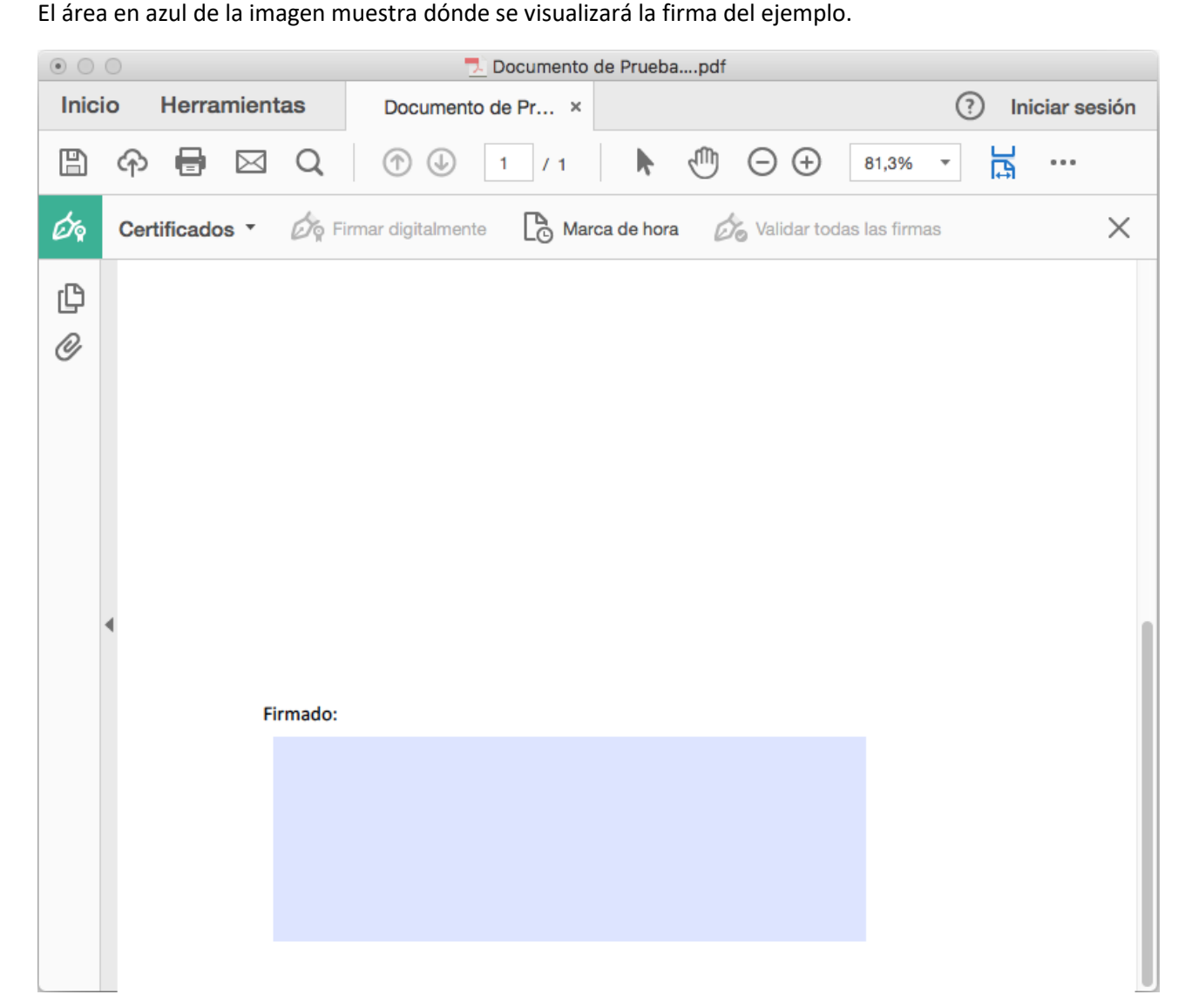

Automáticamente se nos pedirá que seleccionemos el certificado para la firma. Comprobamos que realmente está leyendo el certificado almacenado en la tarjeta si visualizamos (Dispositivo PKCS#11), como en la siguiente imagen. Pinchamos en el botón "Continuar":

| n un ID digital                        |                                                                                               | ×                                                                                                    |
|----------------------------------------|-----------------------------------------------------------------------------------------------|----------------------------------------------------------------------------------------------------|
| el ID digital que desee utilizar       | r para la firma:                                                                              | Actualizar                                                                                                    |
| NOMBRE Emitido por: ACA - Certificados | (Dispositivo PKCS#11)<br>s Corporati, Caduca: 2019.12.15                                      | Ver detalles                                                                                                    |
|                                        |                                                                                               |                                                                                                    |
|                                        |                                                                                               |                                                                                                    |
| _                                      |                                                                                               |                                                                                                    |
|                                        | n un ID digital<br>el ID digital que desee utilizar<br>NOMBRE Emitido por: ACA - Certificados | el ID digital que desee utilizar para la firma:<br>NOMBRE (Dispositivo PKCS#11)<br>Emitido por: ACA - Certificados Corporati, Caduca: 2019.12.15 |

Ahora se nos pedirá el PIN de la tarjeta para proceder a la firma. Introducimos el Pin (1) y pinchamos en "Firmar" (2)

| Firmar como "NOMBRE                            | ×                                                     |
|------------------------------------------------|-------------------------------------------------------|
| Aspecto Texto normal 🗸                         | Crear                                                 |
| NOMBRE                                         | Firmado digitalmente por<br>NOMBRE                    |
| FRANCISCO JAVIER                               | JAVIER - NIF<br>Fecha: 2018.02.12<br>09:29:17 +01'00' |
| 🔲 Bloquear el documento tras la firma          | Ver detalles del certificado                          |
| Escriba el PIN o la contraseña del ID digital: | Atrás Firmar                                          |
| Pin introducido y listo para firmar            | ]                                                     |
| Bloquear el documento tras la firma            | Ver detalles del certificado                          |
|                                                | Atrás Firmar                                          |

Adobe Reader nos preguntará dónde queremos guardar el PDF firmado. Seleccionamos la ubicación y el nombre de archivo deseado y guardamos el PDF. (También podemos sobreescribir el fichero si lo deseeamos)

|          |                       | Guardar como        |         |
|----------|-----------------------|---------------------|---------|
| Guard    | ar como:<br>tiquetas: | Documento de Prueba |         |
| U        | bicación:             | Escritorio          | 0       |
| Formato: | Archivos              | Adobe PDF 📀         |         |
|          |                       | Cancelar            | Guardar |

Al abrir el documento que acabos de firmar, veremos que la firma se valida correctamente (1). Si pinchamos en el panel de firmas (2) veremos los detalles de la firma y del certificado. Asimismo, comprobaremos que la firma visible también se visualiza documento (3)

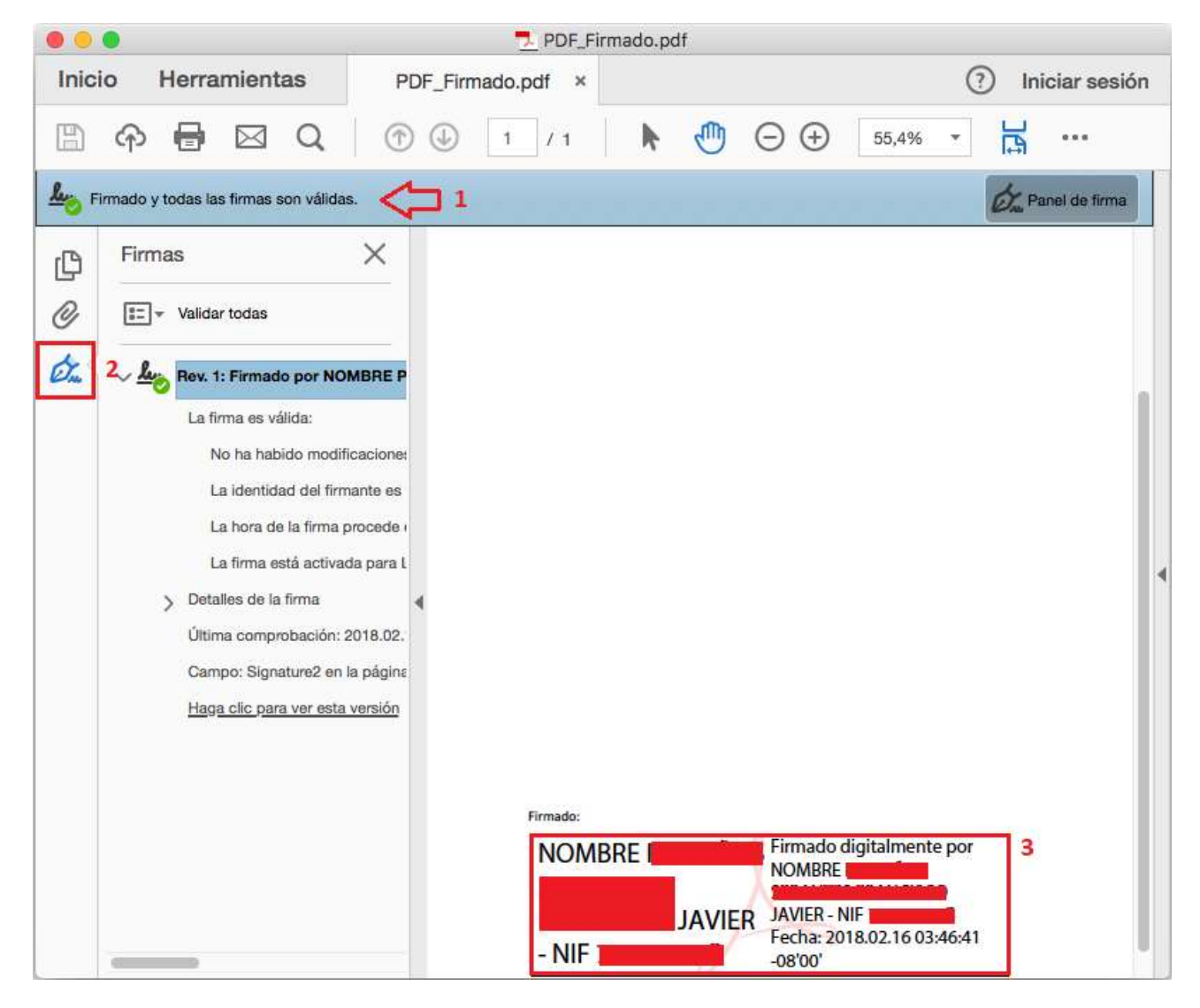